## Signup process for Wolfram Alpha|Pro

Part 1: Create an account

- a) Go to http://user.wolfram.com and click "Create Account"
- b) Sign up with your college email, i.e. your @montgomerycollege.edu email, and click "Create Wolfram ID"
- c) Check your email and click the link to validate you Wolfram ID

Part 2: Request access to Wolfram Alpha Pro

- a) Sign into Wolfram with your new account.
- c) Check your email for the validation message and click the provided link (The email is not immediate - you may have to wait a few minutes)
- d) Sign out and sign back in. (If step-by-step solutions are still prompting you to buy a Pro account, you might have to sign in with "Already Have Pro? Sign in" under "To see all the steps... Go Pro Now"